Passos a seguir per inscriure's a les proves de nivell de l'Institut de Llengües

## Si sou membres de la comunitat universitària (estudiant UdL, PAS, PDI i Alumni UdL (Associació d'Antics Alumnes)

Cliqueu en aquest <u>enllaç</u> per entrar a l'aplicació de les proves de nivell per demanar dia i hora.

Quan hi cliqueu, us sortirà aquesta pantalla.

| ×Ų          | Vniversitat<br>de Lleida |
|-------------|--------------------------|
| NOM D'USUAR | I                        |
| PASSWORD    |                          |
|             |                          |

1) Introduïu les vostres dades per accedir al Campus virtual de la UdL i cliqueu "inicia la sessió".

Un cop hi entreu, ja haureu entrat al Campus Virtual de la UdL i concretament a l'espai **Proves nivell Institut de Llengües**.

2) A l'esquerra veureu la pestanya: "inscripció a sessions". Cliqueu-hi.

Aquí trobareu els dies, hores i lloc de les proves de nivell.

- 3) Escolliu el dia i cliqueu-hi.
- 4) Escolliu la franja horària i cliqueu, a la dreta, "inscripció a sessions".
- 5) Cliqueu "acaba".

Ja esteu inscrits per fer la prova de nivell el dia i hora que heu escollit.

A la web també trobareu la informació sobre les aules de les proves.